## CST MPHYSICS STUDIO Нагрев и деформация резонатора

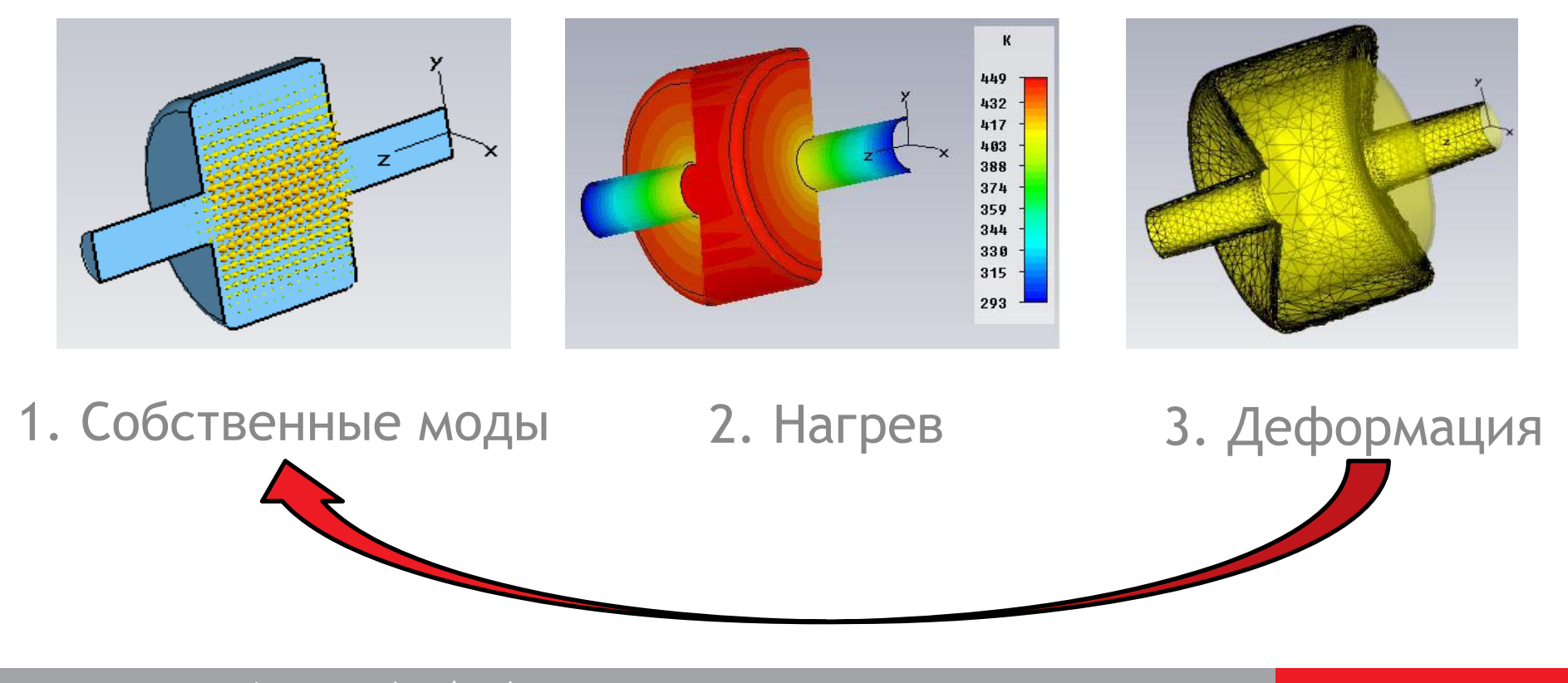

www.cst.com | www.eurointech.ru/cst

### Резонансный макет

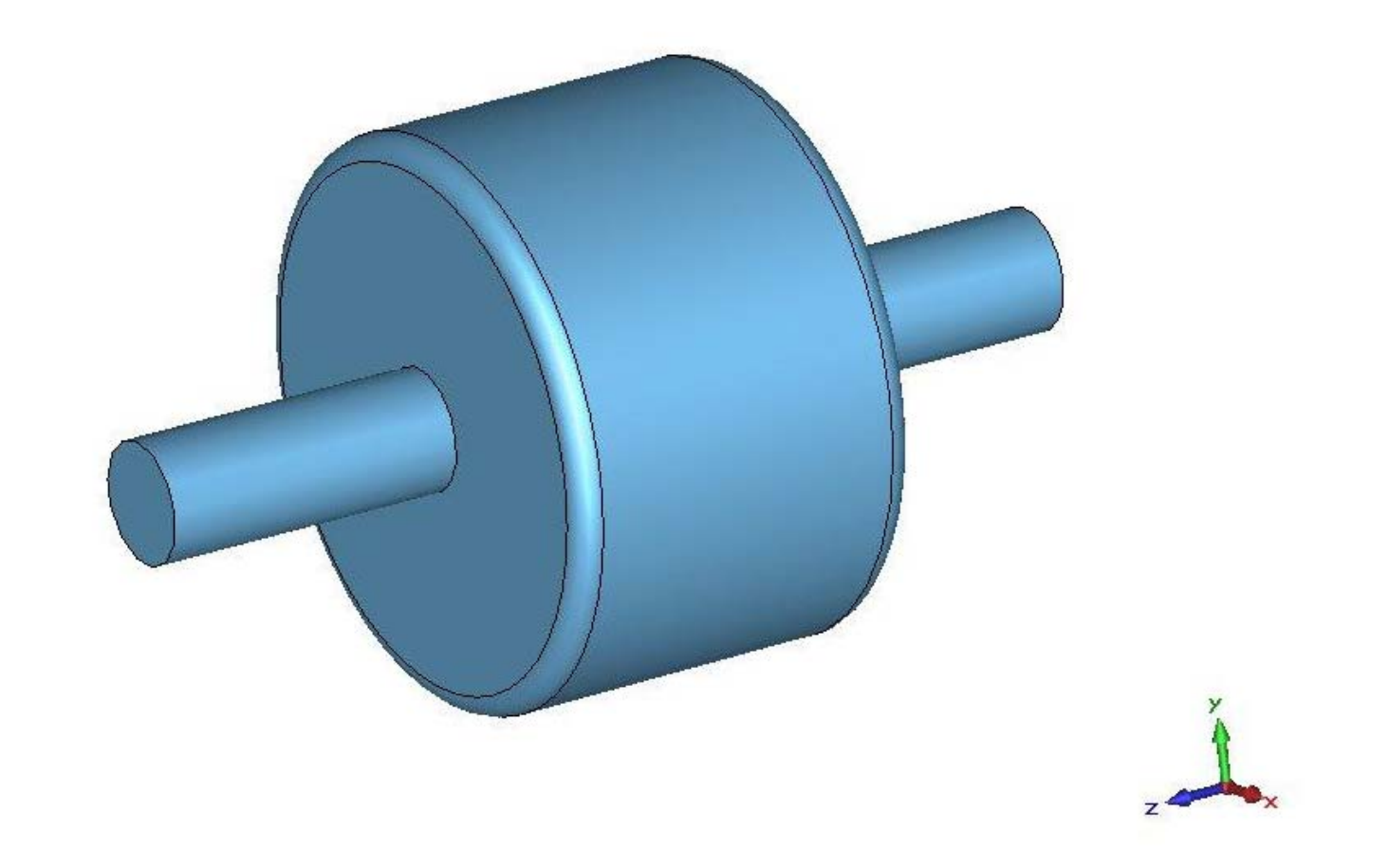

<u>Геометрия</u> резонатора доступна в папке примеров в корневом каталоге CST: ...\CST STUDIO SUITE 2014\Examples\PS\Wakefield\Workflow\pillbox cavity\_wake\_wf.

www.cst.com | www.eurointech.ru/cst

# Новый составной проект

- SAM моделирование составных проектов
- Создайте новый проект CST DESIGN STUDIO, который станет отправной точкой для SAM моделирования

Modules CST CST CST CST CST CST CST MICROWAVE EM PARTICLE MPHYSICS DESIGN PCB CABLE STUDIO STUDIO STUDIO STUDIO STUDIO STUDIO STUDIO

- Загружаем исследуемую структуру в виде блока CST MWS
- Сохраняем

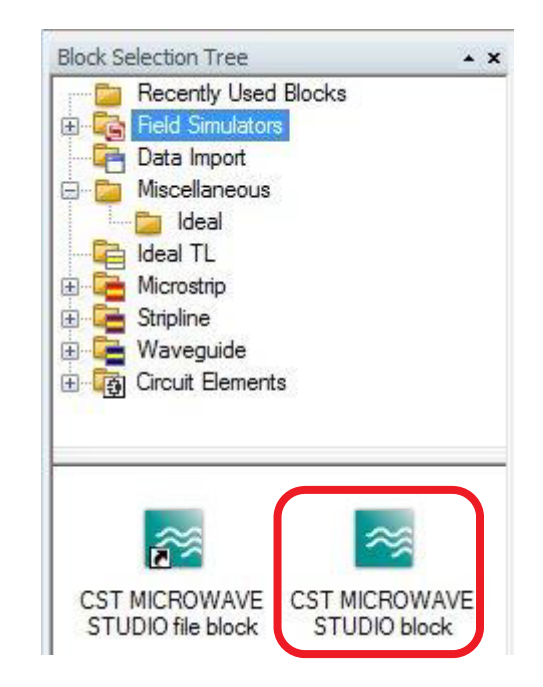

# Проект моделирования для ЭМ расчетов в DS

💽 Master

Создаем новый проект моделирования для ЭМ расчета.

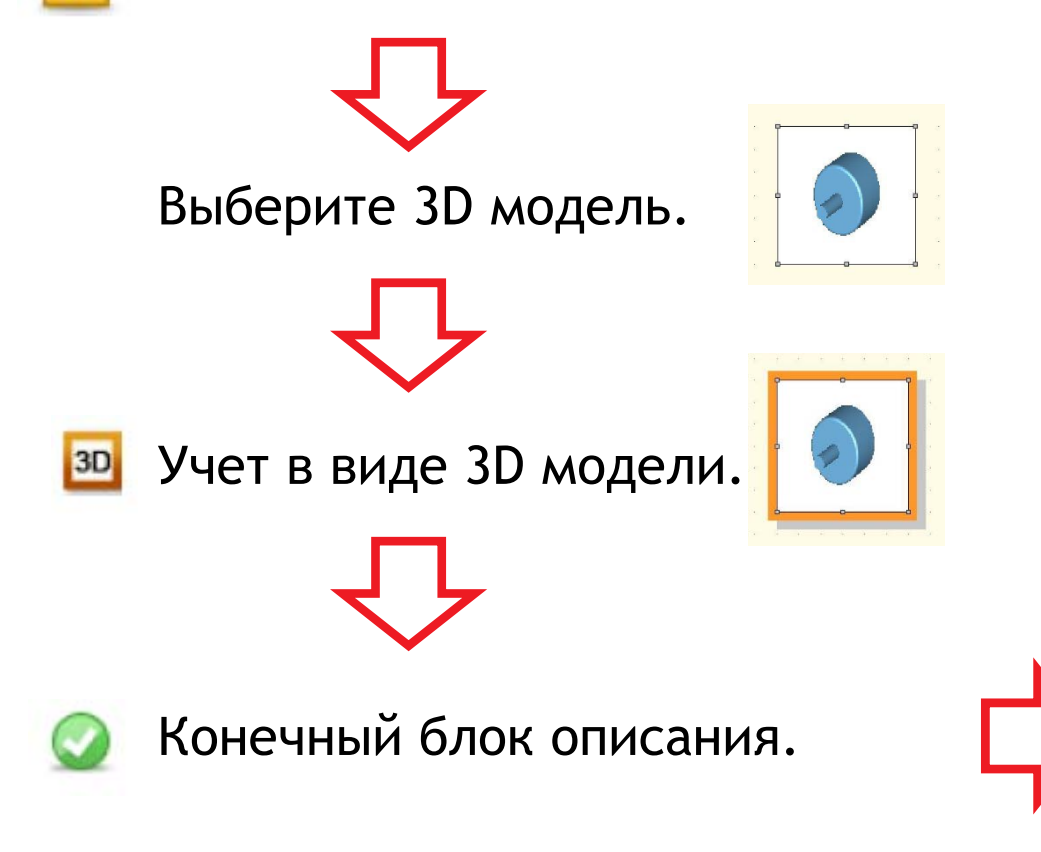

| Name:        |                               |              |        |        |
|--------------|-------------------------------|--------------|--------|--------|
| Eigenmode    |                               | . 1          |        |        |
| Use asse     | embly information             | 1            |        |        |
| Project type | 13                            |              |        |        |
| CST MICR     | OWAVE STUDI                   | 0            | •      |        |
| Project temp | late:                         |              |        | 53<br> |
| [None]       |                               |              | •      |        |
| Solver type: |                               |              |        |        |
| Eigenmode    |                               |              | +      |        |
| Reference r  | nodel for global :            | settings:    |        |        |
| Block: Cav   | ity_1                         | •            | Select |        |
| 📃 Use refe   | rence <mark>block's co</mark> | ordinate sys | tem    |        |
| V Link aea   | metry to master               | model        |        |        |

#### Моделирование собственных мод

🔂 Master

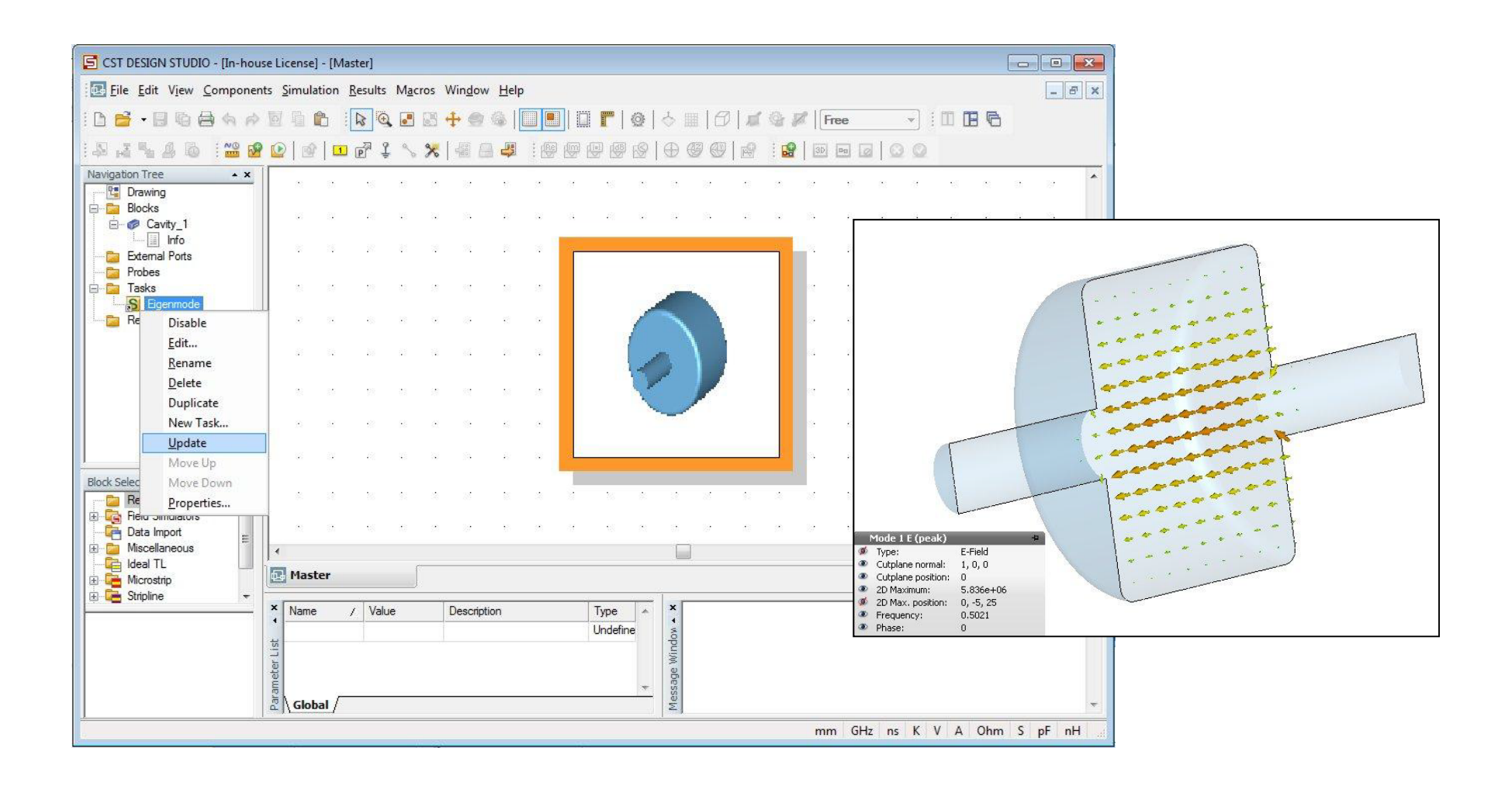

#### Вычисление тепловых потерь

📚 Eigenmode

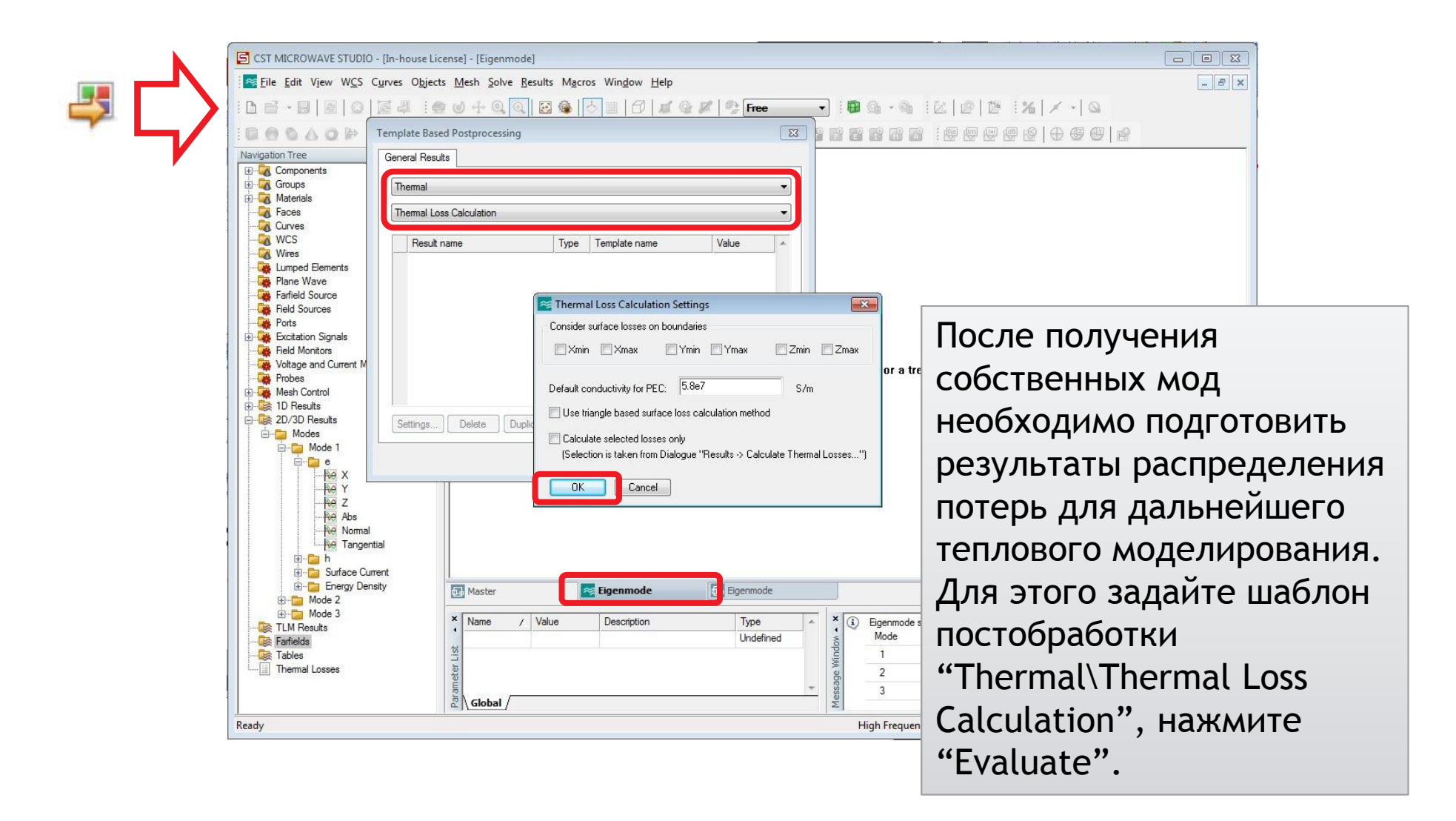

#### Тепловой проект моделирования

💽 Master

Создаем новый проект моделирования для теплового расчета.

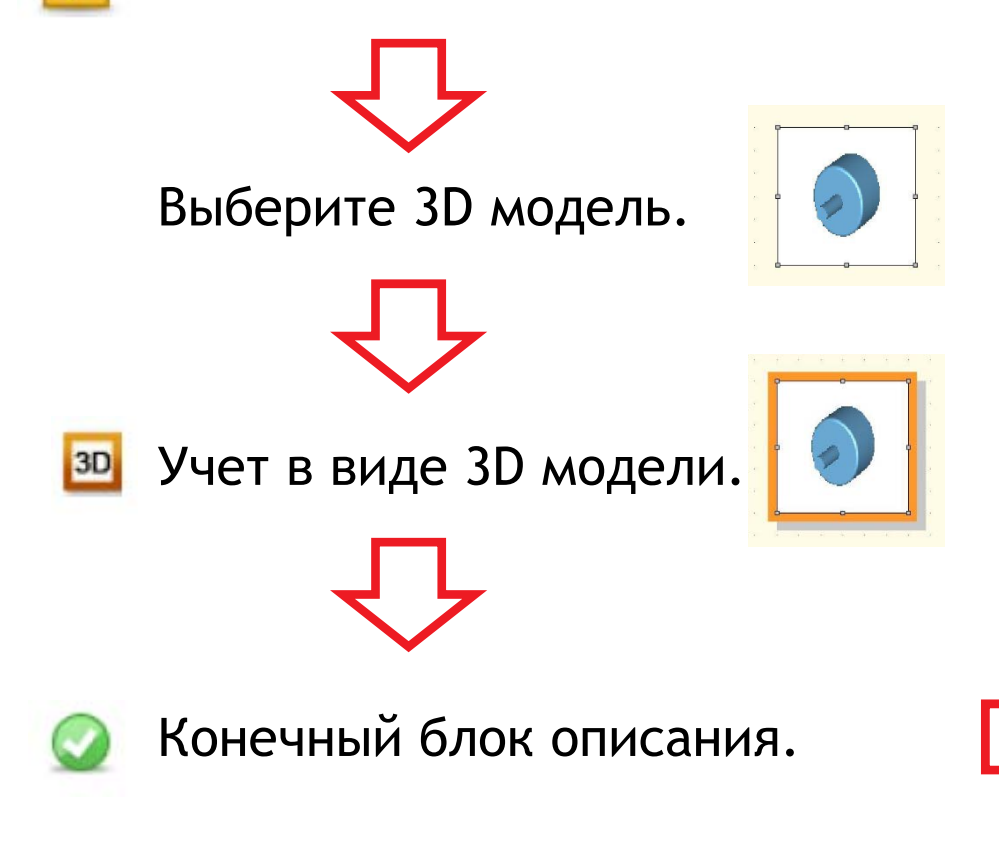

| reate New Simulation Project                                                                                                    | Select Reference Settings                                                                                                    |
|----------------------------------------------------------------------------------------------------|----------------------------------------------------------------------------------------------------|
| General                                                                                                    | Select which one of the ref                                                                                                    |
| Name:<br>Thermal<br>Use assembly information<br>Project type:<br>CST MPHYSICS STUDIO<br>Project template:<br>Thermal Co-Simulation<br>Solver type:<br>Thermal Stationary | Background Material<br>Global Mesh Settings<br>Solver Settings<br>Project Templates<br>Result Templates<br>Monitors<br>Frequency Range<br>Boundary Conditions |
| Reference model for global settings:                                                                                                    |                                                                                                    |
| SP: Eigenmode                                                                                                    | Select                                                                                                    |
| Use reference block's coordinate<br>Link geometry to master model                                                                                                    | system                                                                                                    |
| ОК                                                                                                    | Cancel Help                                                                                                    |

#### Фоновый материал и граничные условия 🔤

Thermal

# Необходимо корректно настроить фоновый материал и граничные условия.

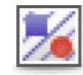

| ckground Properties                   |                   |                                                           |
|---------------------------------------|-------------------|-----------------------------------------------------------|
| Material properties<br>Material type: |                   | ОК                                                        |
| Normal                                | Properties        | Apply                                                     |
| Multiple layers                       |                   | Clo Background Material Parameters                        |
| Surrounding space                     |                   | He Problem type: Default *                                |
| Apply in all directio                 | ns                | General Conductivity Dispersion Thermal Mechanics Density |
| Lower X distance:                     | Upper X distance: | Type Material density info                                |
| 10                                    | 10                | Normal                                                    |
| Lower Y distance:                     | Upper Y distance: |                                                           |
| 10                                    | 10                | Themal conductivity: Heat capacity:                       |
| Lower Z distance:                     | Upper Z distance: | 0.024 W/K/m 1.005 kJ/K/kg                                 |
| 0.0                                   | 0.0               | Thermal diffusivity:                                      |
|                                       |                   | Nonlinear Properties                                      |

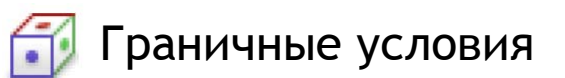

| Boundaries | Symmetry Planes   | Thermal Bou | ndaries | Boundary Temperature |
|------------|-------------------|-------------|---------|----------------------|
|            |                   |             | Therma  | al:                  |
| YZ plane:  | magnetic (Ht = 0) | •           | adiaba  | atic (dQ = 0) 🔹      |
| XZ plane:  | magnetic (Ht = 0) | •           | adiaba  | atic (dQ = 0) 🔹      |
| XY plane:  | none              | ¥           | none    | ÷                    |
|            |                   |             |         |                      |
|            |                   |             |         |                      |
|            | -                 |             |         | ٦r                   |

Фоновый материал

# Построение стенки конечной толщины

Thermal

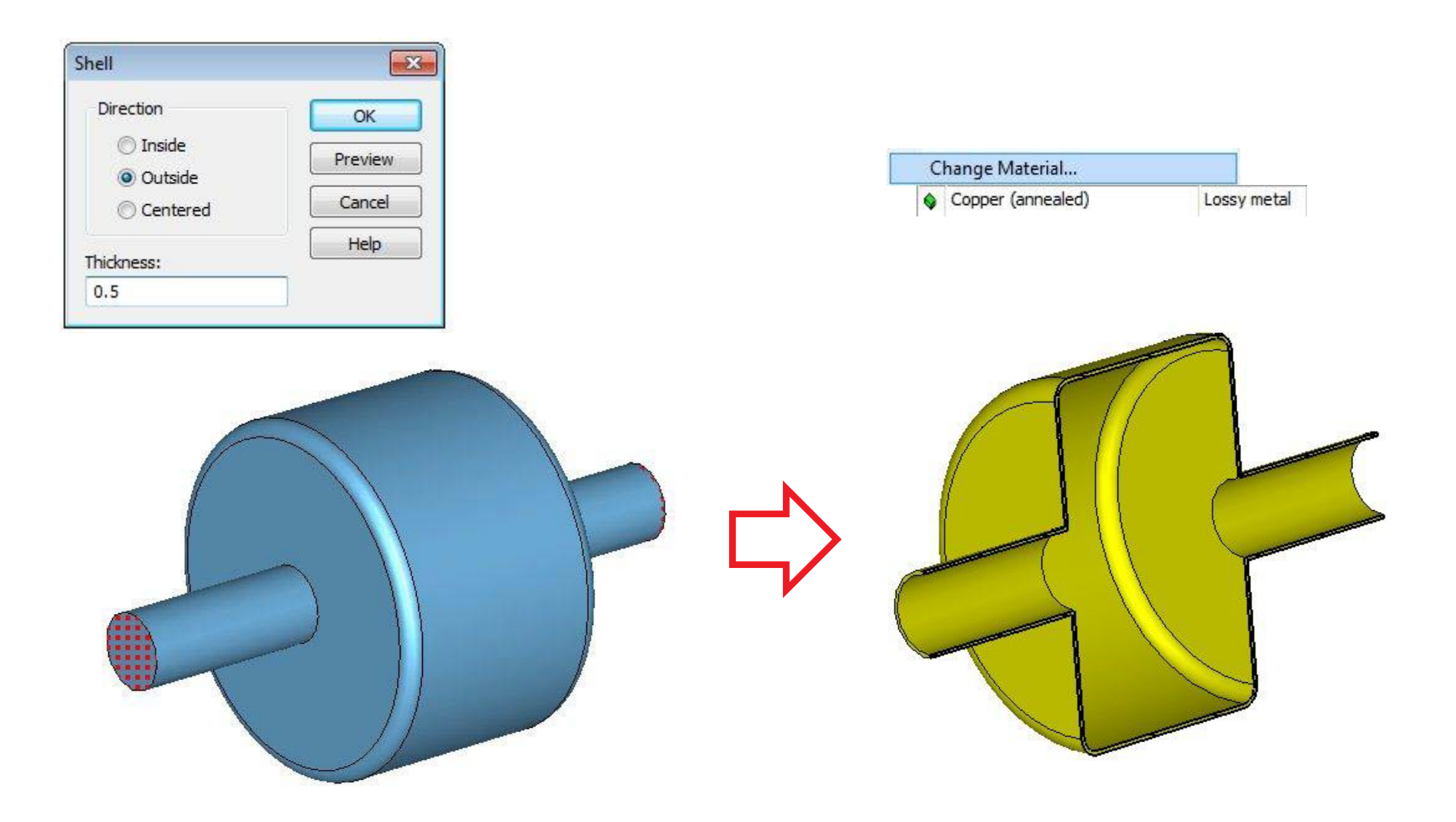

### Импорт распределения потеры

Thermal

| nojecu.                                                         | 🕅 Use local copy                  |
|-----------------------------------------------------------------|-----------------------------------|
| SP: Eigenmode                                                   | Use Relative Path                 |
| ource field:                                                    |                                   |
| Eigenmodes [Mode 1]                                             | •                                 |
| urce parameters                                                 |                                   |
| ource parameters<br>Frequency:<br>1.502052                      | ☑ Consider electric volume losses |
| urce parameters<br>requency:<br>.502052<br>ower scaling factor: | Consider electric volume losses   |

- Коэффициент Power scaling factor умножается на экспортируемые из MWS значения потерь.
- Здесь: результаты моделирования Е-солвера нормируются в MWS на 1Дж запасенной энергии. Поэтому множитель 1е-2 соответствует 10 мДж.

#### Моделирование тепла

💽 Master

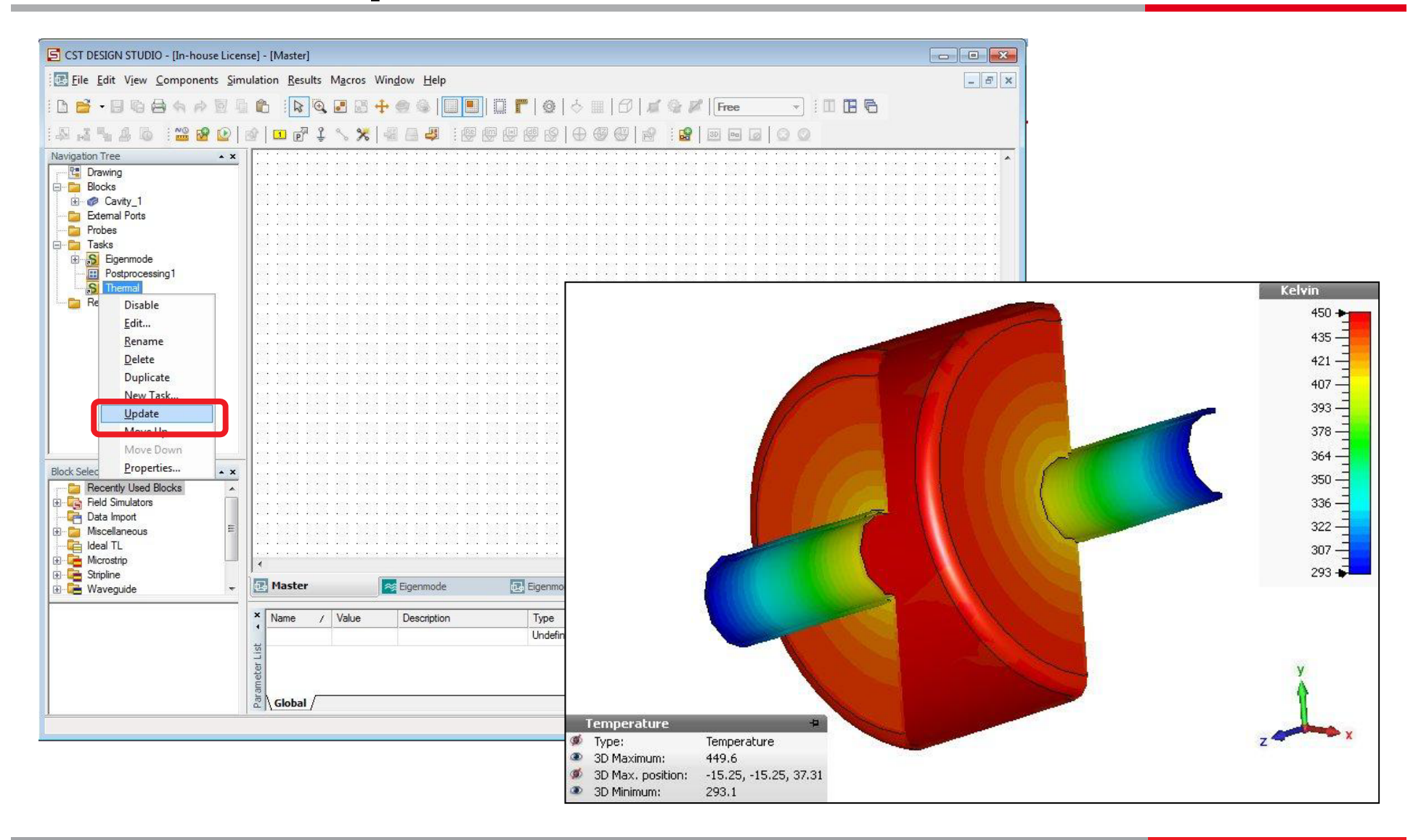

#### Механический проект моделирования

🖪 Master

Создаем новый проект моделирования для механического расчета.

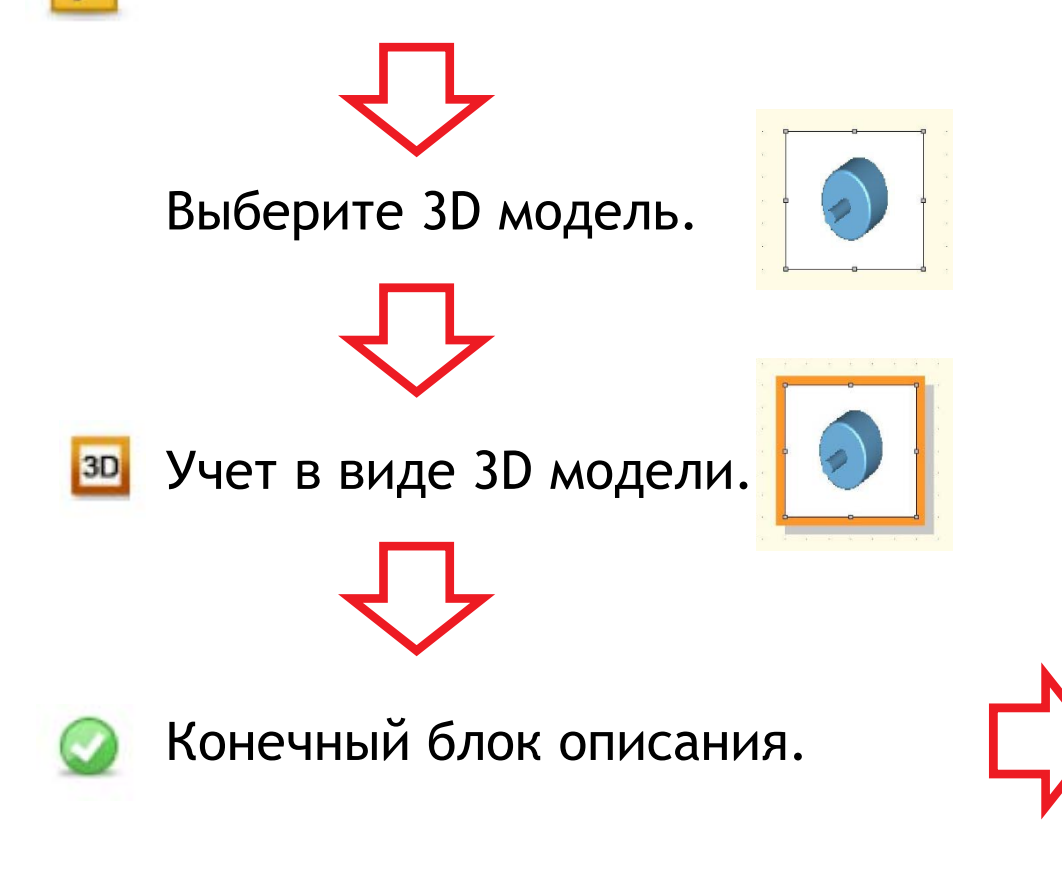

| eneral                         |               |
|--------------------------------|---------------|
| Name:                          |               |
| Mechanical                     |               |
| Use assembly information       |               |
| Project type:                  |               |
| CST MPHYSICS STUDIO            | ▼]            |
| Project template:              |               |
| Mechanical Application         | •             |
| Solver type:                   |               |
| Structural Mechanics           | •             |
| Reference model for global set | lings:        |
| SP: Thermal                    | ▼ Select      |
| Use reference block's coord    | dinate system |
| 📝 Link geometry to master mo   | del           |

# Построение стенки конечной толщины

Mechanical

![](_page_12_Figure_2.jpeg)

www.cst.com | www.eurointech.ru/cst

#### Фиксация резонатора вдоль оси Z

Mechanical

![](_page_13_Figure_2.jpeg)

#### Импорт распределения температуры

Mechanical

# Источником деформации необходимо задать распределение температуры из теплового проекта.

|                                                                                                    | Field Import        |                    |
|----------------------------------------------------------------------------------------------------|---------------------|--------------------|
| Solve Results Macros Window Help                                                                                                    | Name<br>temperature | OK                 |
| Image: Second second second | Project SP: Thermal | Help               |
| Model Intersection Check  Field Import                                                                                                    | Field source        | i⊒- 🏹 Field Source |
|                                                                                                    | Use copy only       | tempera            |

# Настройки механического вычислителя

Mechanical

![](_page_15_Picture_2.jpeg)

#### Механическое моделирование

![](_page_16_Figure_1.jpeg)

# Расстройка резонатора

Master

**V**I

![](_page_17_Picture_2.jpeg)

![](_page_17_Picture_4.jpeg)

Учет в виде 3D модели. 3D

Конечный блок описания.

| . 1        |                               |          |          |
|------------|-------------------------------|----------|----------|
| eneral     | Field Sources                 |          |          |
| Name:      |                               |          |          |
| Eigenm     | ode_deformed                  | -        |          |
| ,<br>T Use | assembly information          |          |          |
|            |                               |          |          |
| Project    |                               |          | _        |
| JCST M     | ICROWAVE STUDIO               |          | <u> </u> |
| Project t  | emplate:                      |          |          |
| Accele     | rator Eigenmode.cfg           |          | <u> </u> |
| Solvert    | ype:                          |          |          |
| Eigenm     | ode                           |          | •        |
| Referen    | ce model for global settings: |          |          |
| SP: Eig    | enmode 💌                      | Select   | t        |
|            | reference block's coordinate  | e sustem |          |
| V Link     | accometry to master model     |          |          |
|            | geometry to master moder      |          |          |
|            | ОК                            | Cancel   | Helr     |
|            |                               |          |          |

# Загрузка деформаций

![](_page_18_Picture_1.jpeg)

Необходимо загрузить в проект деформированную геометрию. Для этого следует использовать инструмент Field import 🖤

| Field Import            |        |
|-------------------------|--------|
| Name                    | ОК     |
| Deformed_geometry       | Cancel |
| Project                 | Help   |
| SP: Mechanical          |        |
| Use relative path       |        |
| Field source            |        |
| Name: Displacement      |        |
| Monitor:                |        |
| Last time frame Time: s |        |
|                         |        |
| i ose copy only         | 1      |

### Настройка вычислителя

🛃 Eigenmode\_deformed 🗵

| Eigenmode Solver Parameters               | ×                  | 1               |                 |                             |             |
|-------------------------------------------|--------------------|-----------------|-----------------|-----------------------------|-------------|
| Solver settings<br>Mesh type: Tetrahedral | Start<br>Optimizer |                 | Убеди<br>источн | тесь, что ук<br>ник расстро | азан<br>йки |
| Method: Default                           | Par. Sweep         |                 | резона          | атора.                      |             |
| Modes: 1<br>C Choose number of modes      | Acceleration       |                 |                 |                             |             |
| automatically (0.0 0.5 GHz)               | Specials           | Sensitivity Ana | ilysis          |                             |             |
| Erequencies above                         | Simplify Madel     | E F             | Parameter Value | Description                 | OK          |
| o Prequencies above                       | Simplify Model     | E Deformed      | geometry 1      | Imported displacement field | Cancel      |
| Store all result data in cache            |                    | Lcav            | 22              |                             |             |
|                                           | Apply              |                 | 55              |                             | Help        |
| Q-factor calculation                      | Close              | ∏ Rtub          | 15.9            |                             |             |
| Calculate external O-factor               |                    |                 |                 |                             |             |
|                                           | Help               |                 |                 |                             |             |
| Consider losses in postprocessing only    |                    |                 |                 |                             |             |
|                                           |                    |                 |                 |                             |             |
| Adaptive mesh refinement                  |                    |                 |                 |                             |             |
| Refine tetrahedral mesh Properties        |                    |                 |                 |                             |             |
|                                           |                    |                 |                 |                             |             |
| Sensitivity analysis                      |                    |                 |                 |                             |             |
| Vise sensitivity analysis                 |                    |                 |                 |                             |             |
|                                           |                    |                 |                 |                             |             |
|                                           |                    |                 |                 |                             |             |
|                                           |                    | 3               | апустите        | моделирова                  | ние.        |

### Результаты

🛜 Eigenmode\_deformed 🗵

| lver Results         |                          |                |            |       |             |
|----------------------|--------------------------|----------------|------------|-------|-------------|
| Sensitivity analysis | s results:               |                |            |       | <u> </u>    |
|                      |                          |                |            |       |             |
| Design parameter "De | eformed geometry"        | fromonou Pat / | lical from |       |             |
| 1 0.50               | 23708 GHz -0.001495131 G | Hz 0.5008      | 3757 GHz   | u.    |             |
|                      |                          |                |            |       |             |
|                      |                          |                |            |       |             |
|                      |                          |                |            |       |             |
|                      |                          |                |            |       |             |
| Solver Statistics:   |                          |                |            |       |             |
|                      |                          |                |            |       |             |
|                      |                          |                |            | (1-2) |             |
|                      | Peak memory used (RB)    | At begin       | Minimum    | (KB)  |             |
|                      |                          |                |            |       |             |
| Solver start         | 16132                    | 1109416        | 1109308    |       | _           |
| Sol.eigenm.probl.    | 99104                    | 1092556        | 1079680    |       |             |
| Solver run total     | 134980                   | 1109248        | 1040324    |       |             |
| 1                    |                          |                |            |       | Þ           |
|                      |                          |                |            |       | 7           |
|                      |                          |                |            | Find  |             |
|                      |                          |                |            |       | I Match cas |
| 1                    |                          |                |            |       | Match cas   |
| Print OK             |                          |                |            |       | Match ca    |